# Netaji Nagar College (CU Registration Manual)

## Rules for filling up the form

Candidates are required to fill up the form by using this below link <a href="http://capformfillup.nnconlineadmissionportal.in/index.aspx">http://capformfillup.nnconlineadmissionportal.in/index.aspx</a>

#### CU REGISTRATION (ONLY WBCAP STUDENTS) – STEP 1

| $\leftarrow \rightarrow \ {f C} \ {f \widehat{\mbox{A}}} \ {f \Delta}$ Not secure capform fillup.nnconlineadmis | ssionportal.in/index.aspx                                                      |                                                                                                    | * O D 🕹 🛓 :   |
|----------------------------------------------------------------------------------------------------|--------------------------------------------------------------------------------|----------------------------------------------------------------------------------------------------|---------------|
| 🗅 HCC 🔞 Adobe Acrobat                                                                                           |                                                                                |                                                                                                    | All Bookmarks |
|                                                                                                    | NELATI NAGAR COLLEGE (EVENING)<br>170/436 , N.S.C. BOSE ROAD , KOLKATA-700 092 | Section 2012 Statement of the section of the section of the sectio |               |
|                                                                                                    | FOR BEST VIE<br>Note :- Please al<br>CLICK HERE TO SUF<br>PRINT C              | WING EXPIRENCE, USE GOOGLE CHROME ONLY************************************                                                                                                    |               |
|                                                                                                    | © Copyright NETAJI NAGAR COLLEGE (EVENING), All Rights Reserved.               | Powered by : INFIXIA Terms & Conditions                                                                                                    |               |

OPEN THIS LINK AND CLICK ON "
 <u>
 REGISTRATION APPLICATION ONLINE</u>"

## <u>Step 2 :</u>

| $\label{eq:constraint} \leftarrow \  \  \rightarrow \  \  \  \  \  \  \  \  \  \  \$ | sionportal.in/NewPage/ApplicantLogin.aspx                                  |                                                                                                    | ☆ 🗘 🎦 🛓 😫 :   |
|--------------------------------------------------------------------------------------|----------------------------------------------------------------------------|----------------------------------------------------------------------------------------------------|---------------|
| 🗅 HCC 🔞 Adobe Acrobat                                                                |                                                                            |                                                                                                    | All Bookmarks |
|                                                                                      | NETAJI NAGAR COLLEGE (EVENING)<br>19435, N.S.C. BOSE ROMD, KOLKATA-700 092 | Section 2012 (Constraints and Constraints and |               |
|                                                                                      | Important Note: After log on to your                                       | dashboard please SIGN OUT from your session when you have done your works.<br>isting applicant, login with following details<br>SI. ID/Phone No :<br>Date of Birth :ddmm/yrwy)<br>Login Forgot UserName/Password<br>New Applicant? Register                                                                                                    |               |
|                                                                                      | Copyright NETA31 NAGAR COLLEGE (EVENING). All Rights Reserv                | ed. Powered by : INFIXIA Terms & Conditions                                                                                                    |               |

CLICK ON **REGISTER** BUTTON AND FILL THE CU REGISTRATION FORM

#### <u>STEP-3:</u>

| ← → ♂ ⋒ ▲ Not secure capformfillup.nnc | conlineadmissionportal.in/NewPage/ApplicantRegistration.aspx                  |                                                                                                    | * 0 5 ± ± :   |
|----------------------------------------|-------------------------------------------------------------------------------|----------------------------------------------------------------------------------------------------|---------------|
| 🗅 HCC 😵 Adobe Acrobat                  |                                                                               |                                                                                                    | All Bookmarks |
|                                        | NETAJI NAGAR COLLEGE (EVENING)<br>179/98 / N.S.C. ROCE ROAD , KOLKARA-700 992 | 9434606502 / 6297874878 (WhatsApp only)<br>examples accellese 19678 mm8.com<br>Home Notice Board Terms & Conditions                                                                                                    |               |
|                                        | NETAJ<br>1704<br>INSTR<br>CU Regis<br>Enter Centralised Mobile Number :       | DI NAGAR COLLEGE (EVENING)<br>35, N.S.C. BOSE ROAD, KOLKATA-700 092<br>UTONS HOULD BE FOLLOWED STRICTLY<br>SESSION: 2024-2025<br>Straton form for degree courses (1st semester)<br>Date - Friday, 27.9 spetember-2024<br>FRLI. IN THE FORM IN BLOCKLETTERS<br>Stearch |               |
|                                        | 1. Name in Full *                                                             |                                                                                                    |               |
|                                        | 2. Date of Birth *                                                            | Gender  Select                                                                                                    |               |
|                                        | 3. Nationality *                                                              |                                                                                                    |               |
|                                        | 4. Religion *                                                                 | (Hinduism 👻                                                                                                    |               |
|                                        | 5. Category/Cast*                                                             | General - S.a. EWS* Yes No                                                                                                    |               |
|                                        | 6. Physically Challenged *                                                    | ⊖Yes ®No                                                                                                    |               |
|                                        | 7. Outstanding Sports Person                                                  | ⊖Yes ■No                                                                                                    |               |
|                                        | 8. Year of passing H.S/Equivalent*                                            | 2024 🕶                                                                                                    |               |
|                                        | 9. Blood Group                                                                | Select                                                                                                    |               |
|                                        | 10. Extra curricular activities (opt for anyone)                              | Select V                                                                                                    |               |
|                                        | 11.(a) Father's Name *                                                        |                                                                                                    |               |
|                                        | (b) Mother's Name *                                                           |                                                                                                    |               |
|                                        |                                                                               |                                                                                                    |               |

FIRST ENTER YOUR MOBILE NO USE IN CAP PORTAL THEN SEARCH. WHEN DATA SHOW IN THE REGISTRATION FORM , FILL THE FORM CAREFULLY AND CLICK ON **SUBMIT** BUTTON.

**SELECT VALID IMAGE, SIGNATURE, MARKSHEET** etc. THEN CLICK ON **"UPLOAD DOCUMENTS**" BUTTON.

| NETATI NAGAR COLLEGE (EVENING)         9434606502 / 6297874878 (WhatsApp only)           Introduction Linearcolloge.19678/amail.com         Introduction           Introduction Linearcolloge.19678         Home Notice Board Terms & Conditions |
|----------------------------------------------------------------------------------------------------|
| Please upload the following documents:                                                                                                    |
| select a photo:"     YOUR       Choose file   No file chosen     IMAGE       File size must be less than 50 kb     HERE                                                                                                    |
| Ettach 10 = 2 Mark Sheet:*           Choose Be No Be chosen           File size must be less than 150 kb                                                                                                    |
| Attach Your Age proof :"<br>Choose Be Ivo Re chosen<br>Wie size must be less than 150 kb                                                                                                    |
| If bpj person then attach certificate:"       Choose Be No Be chosen       File size must be less than 100 kb                                                                                                    |
| Attach Your Academic Bank of Credit ID proof :"<br>Choose Bie (No fectionen<br>File size must be less than 100 kb                                                                                                    |
| Upload Documents                                                                                                    |

#### <u>STEP-4:</u>

GENERATE STUDENT ID AS PER BELOW THE SCREEN:

| NETAJI NAGAR COLLEGE (EVENING)<br>170/46/, N.S.C. BOSE ROAD, KOLKATA-700 092 | Section 2012 State 2012 State 201 |  |
|------------------------------------------------------------------------------|----------------------------------------------------------------------------------------------------|--|
| Your Stu<br>PLEASE KEEP YOU<br><u>Click here</u> to Su                       | lent ID is: <b>247727870</b><br>R STUDENT ID FOR FURTHER USE.<br>bmit Course and Combination.                                                                                                    |  |
|                                                                              |                                                                                                    |  |
|                                                                              |                                                                                                    |  |
|                                                                              |                                                                                                    |  |
| © Copyright NETAJI NAGAR COLLEGE (EVENING). All Rights Reserved.             | Powered by : INFIXIA Terms & Conditions                                                                                                    |  |

**\*\*STUDENT ID IS IMPORTANT** 

#### <u>STEP-5:</u>

#### FILL THE STUDENT ID OR PHONE NO AND DATE OF BIRTH IN TEXT BOX. CLICK ON LOGIN BUTTON

| ← → C ⋒ ▲ Not secure capformfillup.nnconlineadmis | sionportal.in/NewPage/ApplicantLogin.aspx                                        |                                                                                                    |                                   | ☆ 🗘 🖄 😫 😫       |
|---------------------------------------------------|----------------------------------------------------------------------------------|----------------------------------------------------------------------------------------------------|-----------------------------------|-----------------|
| 🗀 HCC 🛛 Adobe Acrobat                             |                                                                                  |                                                                                                    |                                   | 🗅 All Bookmarks |
|                                                   |                                                                                  | <b>\$</b> 9434606502 / 6                                                                                                    | 297874878 (WhatsApp only)         |                 |
|                                                   | NETAJI NAGAR COLLEGE (EVENING)                                                   | netajinagarcollege1967                                                                                                    |                                   |                 |
|                                                   |                                                                                  | Home Notice Board                                                                                                    | Terms & Conditions                |                 |
|                                                   | Important Note: After log on to your dashbor<br>Existing app<br>St. 10/P<br>Date | ard please SIGN OUT from your session<br>plicant, login with following details<br>thene No: :::::::::::::::::::::::::::::::::: | on when you have done your works. |                 |
|                                                   |                                                                                  | Powered by : INFLAUA TE                                                                                                    | erms & Conditions                 |                 |

#### <u>STEP-6:</u>

#### OPEN THE FOLLOWING DASHBOARD.

| ← → C ⋒ ▲ Not secure capformfillup.nnconlineadmiss | sionportaLin/NewPage/ApplicantDashboard.aspx                                                                     | x 0 🖸 🛃 😫 :     |
|----------------------------------------------------|----------------------------------------------------------------------------------------------------|-----------------|
| HCC S Adobe Acrobat                                |                                                                                                    | 🗅 All Bookmarks |
|                                                    | Vigeo V. N.S.C. BOSE ROAD, KOXKATA-700 092                                                                       | only)           |
|                                                    | Welcome, TEST PIYALI DAS (243757120) Dashboard Si<br>Dashboard                                                   | jan aut         |
|                                                    | CLICK HERE FOR CU REGISTRATION FORM FILL UP                                                                      |                 |
|                                                    | PRINT APPLICATION FORM                                                                                           |                 |
|                                                    |                                                                                                    |                 |
|                                                    |                                                                                                    |                 |
|                                                    | © Coryright NETAIL INGAR COLLEGE (EVENIN). All rights reserved.<br>Privated by - INFIDUA Team Terms & Conditions |                 |

CLICK ON FOLLOWING LINK : 
 CLICK HERE FOR CU REGISTRATION FORM FILL-UP

#### <u>STEP-7:</u>

| ← → C ⋒ ▲ Not secure capformfillup.nnconlineadmiss | ionportal.in/NewPage/ApplyForSubject.aspx                                                        |                                                                    |                    | ☆ 🧿 む 🛛 🕹 🗄     |
|----------------------------------------------------|--------------------------------------------------------------------------------------------------|--------------------------------------------------------------------|--------------------|-----------------|
| 🗀 HCC 🔇 Adobe Acrobat                              |                                                                                                  |                                                                    |                    | 🗅 All Bookmarks |
|                                                    | NETAJI NAGAR COLLEGE (EVENING)<br>170/436, N.S.C. BOSE ROAD, KOLKATA-700 092                     | 💃 9434606502 / 6297874878 (V<br>论 nnconlineadmission2022@email.com | WhatsApp only)     |                 |
|                                                    |                                                                                                  | Welcome, TEST PIYALI DAS (243757120)                               | Dashboard Sign out |                 |
|                                                    | CU Registration<br>Subject Selection<br>Please select a course :<br>Please choose your Subject : | _Selectv<br>_Selectv<br>Next >                                     |                    |                 |
|                                                    | Conversion NETATI MAGIN COLLEGE (EVENTING) All visible account                                   |                                                                    |                    |                 |
|                                                    | <ul> <li>сорунуль не иза плани соссае (стенана). Ал пула гезетие.</li> </ul>                     | Powered by : INFIXIA IEBM Terms & Conditions                       |                    |                 |

SELECT THE COURSE AND SUBJECT THAT YOU HAVE SELECTED IN CAP PORTAL , THEN CLICK ON APPLY BUTTON.

#### <u>STEP-8:</u>

| ← → C ⋒ ▲ Not secure capformfillup.nnconlineadmiss | onportal.in/NewPage/ApplyForSubject.aspx                               |                                                                                                    |                                       | ☆ 🖸 한 🕹 😫 :     |
|----------------------------------------------------|------------------------------------------------------------------------|----------------------------------------------------------------------------------------------------|---------------------------------------|-----------------|
| 🗅 HCC 🔞 Adobe Acrobat                              |                                                                        | capformfillup.nnconlineadmissionportal.in says                                                                                       |                                       | 🗅 All Bookmarks |
|                                                    | NETAJI NAGAR COLLEGE (EVEN<br>170/436 , N.S.C. BOSE ROAD , KOLKATA-700 | Please Select your course and combination according to Centralised<br>Admission Portal.                                              | 97874878 (WhatsApp only)<br>gmail.com |                 |
|                                                    | CU Registration                                                        |                                                                                                    | . ,                                   |                 |
|                                                    | NOTE: Please select th<br>once you submit appli<br>Subject combination | he combination of subjects carefully here,<br>cation form, any changes will NOT BE POSSIBLE after this.<br>n for B.A General course, |                                       |                 |
|                                                    | 1. Choose Your Su                                                      | ubject Combination As per Centralised Portal :*                                                                                      |                                       |                 |
|                                                    | CC1 BENGALI                                                            | ▼)CC2 [HISTORY ▼] MINOR [GEOGRA                                                                                                    | PHY V                                 |                 |
|                                                    |                                                                        | (Apply)                                                                                                    |                                       |                 |
|                                                    |                                                                        |                                                                                                    |                                       |                 |
|                                                    | © Copyright NETAJI NAGAR COLLEGE (EVENING). All ri                     | ights reserved. Powered by : INFIXIA Team Term                                                                                       | is & Conditions                       |                 |

SELECT THE SUBJECT COMBINATION THAT YOU USE IN CAP PORTAL AND CLICK ON **APPLY** BUTTON.

#### <u>STEP-9:</u>

| 0                                                                            | 💊 9434606502 / 6297874878 (N                   | WhatsApp only)     |
|------------------------------------------------------------------------------|------------------------------------------------|--------------------|
| NETAJI NAGAR COLLEGE (EVENING)<br>170/436, N.S.C. BOSE ROAD, KOLKATA-700 092 | nnconiineadmission2021@gmail.com               | *                  |
| CU Registration                                                              | Welcome, TEST KRISHNA BAHADUR LAMA (247727870) | Dashboard Sign out |
| Subj                                                                         | ject/Course: B.A General                       |                    |
| Subject C                                                                    | ombination: ENGLISH, HISTORY, GEOGRAPHY        |                    |
|                                                                              | Click here for Submit                          |                    |
|                                                                              |                                                |                    |
| © Copyright NETAXI NAGAR COLLEGE (EVENING). All rights reserved.             | Powered by : INFIXIA Team Terms & Conditions   |                    |

CLICK ON "CLICK HERE TO SUBMIT" BUTTON.

## <u>STEP-10</u>

FILL THE BELOW FORM AND CLICK ON "SUBMIT" BUTTON

| NETAJI NAGAR COLLEG<br>I 79143, N.S.C. MOR MAD, KO | E <b>(EVENING)</b><br>KATA-700 092 |                    | 💊 9434606502 / 62978                  | 74878 (WhatsApp o      | nty)   |
|----------------------------------------------------|------------------------------------|--------------------|---------------------------------------|------------------------|--------|
| Student Details                                    |                                    |                    | Welcome, TEST AVIJIT SINGH (2-        | 42131857) Dashboard Si | gn.out |
| Form ID: H00                                       | 050 Applied (                      | Course: Geo        | ography Honours (Major - 4 Yea        | rs)                    |        |
| Banglar Shiksha Student                            | ID .                               |                    | Medium of Instruction*                | ENGLISH V              |        |
| Father's Mobile No                                 | 987456                             | 58520              | Father's Profession                   | WORKED IN OFFICE       |        |
| Father's Educational Qual                          | ification Below (                  | Class VIII I       | Mother's Mobile No:                   | 9062114841             |        |
| Mother's Profession                                | HOUSE                              | EWIFE              | Mother's Educational Qualification:   | Below Class VIII       |        |
| Relationship with Guardia                          | n - Mother                         |                    |                                       |                        |        |
| Inter Disciplinary Course                          | (IDC) SEM 1"                       | BENGALI            | Inter Disciplinary Course (IDC) SEM 2 | HISTORY V              |        |
| Inter Disciplinary Course                          | (IDC) SEM 3*                       | EDUCATION ~        |                                       |                        |        |
| Ability Enhancement Cou                            | rse (AEC) SEM 3 & 4*               | ALTERNATIVE ENGL   |                                       |                        |        |
| Common Value Added Co<br>II*                       | urse (CVAC 4) SEM                  | VALUE ORIENTED L - |                                       |                        |        |
| SEC Semester I (Major S                            | ubject)*                           | GEOGRAPHY          | SEC Semester II*                      | DIGITAL EMPOWERMENT    |        |
| SEC Semester III (Major                            | Subject)*                          | GEOGRAPHY          |                                       |                        |        |
|                                                    |                                    | Subn               | nit                                   |                        |        |
| © Copyright NETADI NAGAK COLLEGE (I                | vanurius, an rights reserve        | P                  | owered by a INF IXIA Team Terms & Co  | nditions               |        |

#### <u>STEP-11</u>

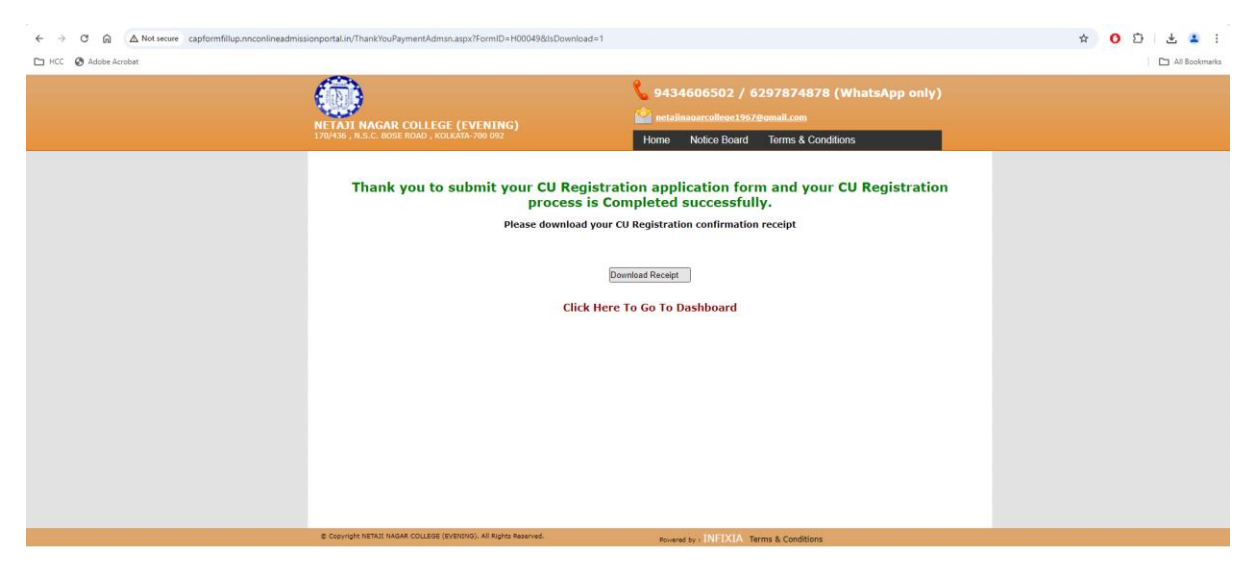

CLICK ON **"DOWNLOAD RECEIPT"** BUTTON. DOWLOAD **"CU Registration Confirmation Receipt"** AND PRINT OUT.

NOW THE PROCESS HAS BEEN COMPLETED SUCESSFULLY. NOW PRINT YOUR CU FORM AND CU REGISTRATION CONFIRMATION RECEIPT AND KEEP AT YOURSELF FOR FURTHER USE.

ALSO CHECK COLLEGE WEBSITE REGULARY FOR FURTHER UPDATE.

KINDLY FILL UP ANTI RAGGING FORM ALONG WITH CU REGISTRATION FORM

## **ANTI RAGGING FORM FILL LINK IS GIVEN BELOW :**

https://www.antiragging.in/affidavit\_affiliated\_form.php